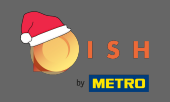

De eerste stap is het openen dish.co . Klik dan op aanmelden in de rechterbovenhoek.

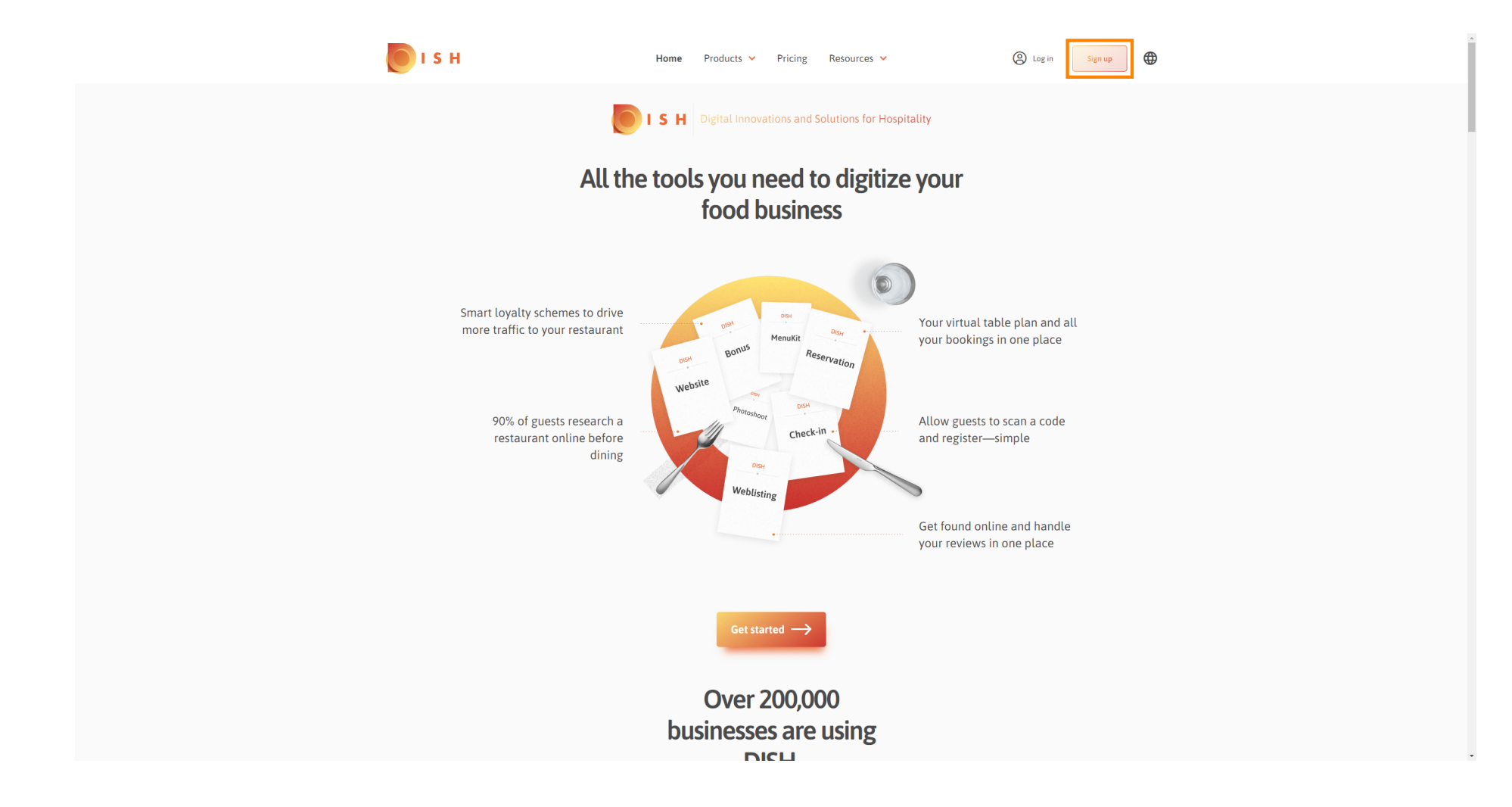

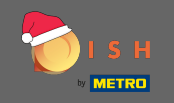

• Typ de voornaam, achternaam en mobiel nummer. Als u klaar bent, plaatst u het vinkje voor het accepteren van de algemene voorwaarden en het privacybeleid.

| 💽 і ѕ н                      | Home Pr                                  | oducts 🖌 Pricing             | Resources 💙                      | (a) Log in Sign up |
|------------------------------|------------------------------------------|------------------------------|----------------------------------|--------------------|
|                              | SIGN UP                                  |                              |                                  | _                  |
|                              | Verify your mobile numbe                 | r and start getting more c   | istomers.                        |                    |
|                              | First Name                               |                              |                                  |                    |
|                              | First Name                               |                              |                                  |                    |
|                              | Last Name                                |                              |                                  |                    |
|                              | +49 🔻 Mobile ni                          |                              |                                  |                    |
|                              | Prefix Mobile Number                     | 2r                           |                                  |                    |
|                              | Yes, I accept DISI<br>DISH Privacy Polic | H Terms and Conditions<br>y. | and acknowledge                  |                    |
|                              |                                          |                              |                                  | -                  |
|                              |                                          | Verify Mobile Numbe          |                                  |                    |
|                              |                                          | Have an Account?             |                                  |                    |
|                              |                                          | 28111                        |                                  |                    |
|                              |                                          |                              |                                  |                    |
|                              |                                          |                              |                                  |                    |
|                              |                                          |                              |                                  |                    |
| PRODUCT                      | LEGAL                                    | COMPANY                      | GET THE APP                      |                    |
| Pricing<br>DISH Magazine     | Terms of Use<br>Data Privacy             | Contact<br>Blog              | DISH for iOS<br>DISH for Android |                    |
| DISH Magazine<br>Corona Help | Data Privacy<br>Imprint                  | Blog                         | DISH for Android                 |                    |

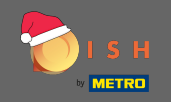

# • Klik nu op mobiel nummer verifiëren .

| 问 і ѕ н                                  | Home                                                           | Products 💙 Pricing                                                     | Resources 💙                                     | Log in Sign up   | • |
|------------------------------------------|----------------------------------------------------------------|------------------------------------------------------------------------|-------------------------------------------------|------------------|---|
|                                          | SIGN UP<br>Verify your mobile nu                               | SIGN UP<br>Verify your mobile number and start getting more customers. |                                                 |                  |   |
|                                          | John<br>First Name<br>Doe                                      | John<br>First Name                                                     |                                                 |                  |   |
|                                          | Last Name<br>+49 •<br>Prefix Mobile M                          | Number                                                                 |                                                 |                  |   |
|                                          | Yes, I accept<br>DISH Privacy I                                | DISH Terms and Condition<br>Policy .                                   | s and acknowledge                               |                  |   |
|                                          |                                                                | Verify Mobile Numb                                                     | per                                             |                  |   |
|                                          |                                                                |                                                                        |                                                 |                  |   |
|                                          |                                                                |                                                                        |                                                 |                  |   |
| PRODUC<br>Pricing<br>DISH Ma<br>Corona I | T LEGAL<br>Terms of Use<br>gazine Data Privacy<br>Help Imprint | COMPANY<br>Contact<br>Blog                                             | GET THE APP<br>DISH for iOS<br>DISH for Android | BLOG & COMMUNITY |   |

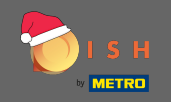

U ontvangt een code op uw mobiele telefoon. Vul het hier in .

| 🖲 і s н |               | Home Pro                  | oducts 💙 Pricing R          | lesources 🖌         | (C) Log in Si    | ign up |  |
|---------|---------------|---------------------------|-----------------------------|---------------------|------------------|--------|--|
|         |               | SIGN UP                   |                             |                     |                  |        |  |
|         |               | Verify your mobile number | and start getting more cus  | tomers.             |                  |        |  |
|         |               | 1. You will rec           | eive a text message contair | ning a code.        |                  |        |  |
|         |               | 2. Enter the co           | ode here to verify your mob | ile number.         |                  |        |  |
|         |               | 3. Wait for confirmation  | on then proceed with settir | ng up your account. |                  |        |  |
|         |               |                           | Change your mobile number   |                     |                  |        |  |
|         |               |                           | 3  <br>Resend Code          |                     |                  |        |  |
|         |               |                           | Next                        |                     |                  |        |  |
|         |               |                           | Step back                   |                     |                  |        |  |
|         |               |                           |                             |                     |                  |        |  |
|         |               |                           |                             |                     |                  |        |  |
|         |               |                           |                             |                     |                  |        |  |
|         |               |                           |                             |                     |                  |        |  |
|         |               |                           |                             |                     |                  |        |  |
|         | PRODUCT       | LEGAL                     | COMPANY                     | GET THE APP         | BLOG & COMMUNITY |        |  |
|         | Pricing       | Terms of Use              | Contact                     | DISH for iOS        | D (              |        |  |
|         | DISH Magazine | Data Privacy              | Blog                        | DISH for Android    |                  |        |  |
|         | Corona Help   | Imprint                   |                             |                     |                  |        |  |
|         |               |                           | Made with 🎔 in Germany      |                     |                  |        |  |

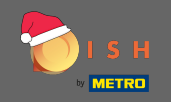

• Klik op volgende om verder te gaan.

| 💽 і ѕ н                      | Home                    | Products 🖌 Pricing           | Resources 💙            | (2) Log in Sign up |
|------------------------------|-------------------------|------------------------------|------------------------|--------------------|
|                              | SIGN UP                 |                              |                        |                    |
|                              | Verify your mobile num  | ber and start getting more o | customers.             |                    |
|                              | 1. You will             | receive a text message cont  | taining a code.        |                    |
|                              | 2. Enter th             | e code here to verify your m | obile number.          |                    |
|                              | 3. Wait for confirm     | nation then proceed with se  | tting up your account. |                    |
|                              |                         | -81,748,017,04               |                        |                    |
|                              |                         | Change your mobile number    |                        |                    |
|                              |                         |                              |                        |                    |
|                              |                         | 3023                         |                        |                    |
|                              |                         | Resend Code                  |                        |                    |
|                              | 6                       |                              |                        |                    |
|                              |                         |                              |                        |                    |
|                              |                         | Step back                    |                        |                    |
|                              |                         |                              |                        |                    |
|                              |                         |                              |                        |                    |
|                              |                         |                              |                        |                    |
|                              |                         |                              |                        |                    |
|                              |                         |                              |                        |                    |
|                              |                         |                              |                        |                    |
| PRODUCT                      | LEGAL                   | COMPANY                      | GET THE APP            | BLOG & COMMUNITY   |
| Pricing                      | Terms of Use            | Contact                      | DISH for iOS           | 0                  |
| DISH Magazine<br>Corona Help | Data Privacy<br>Imprint | Blog                         | UISH for Android       |                    |
|                              |                         |                              |                        |                    |
|                              |                         | Made with 🎔 in Germany       |                        |                    |

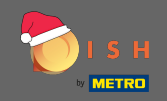

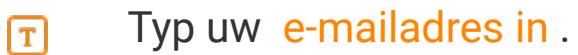

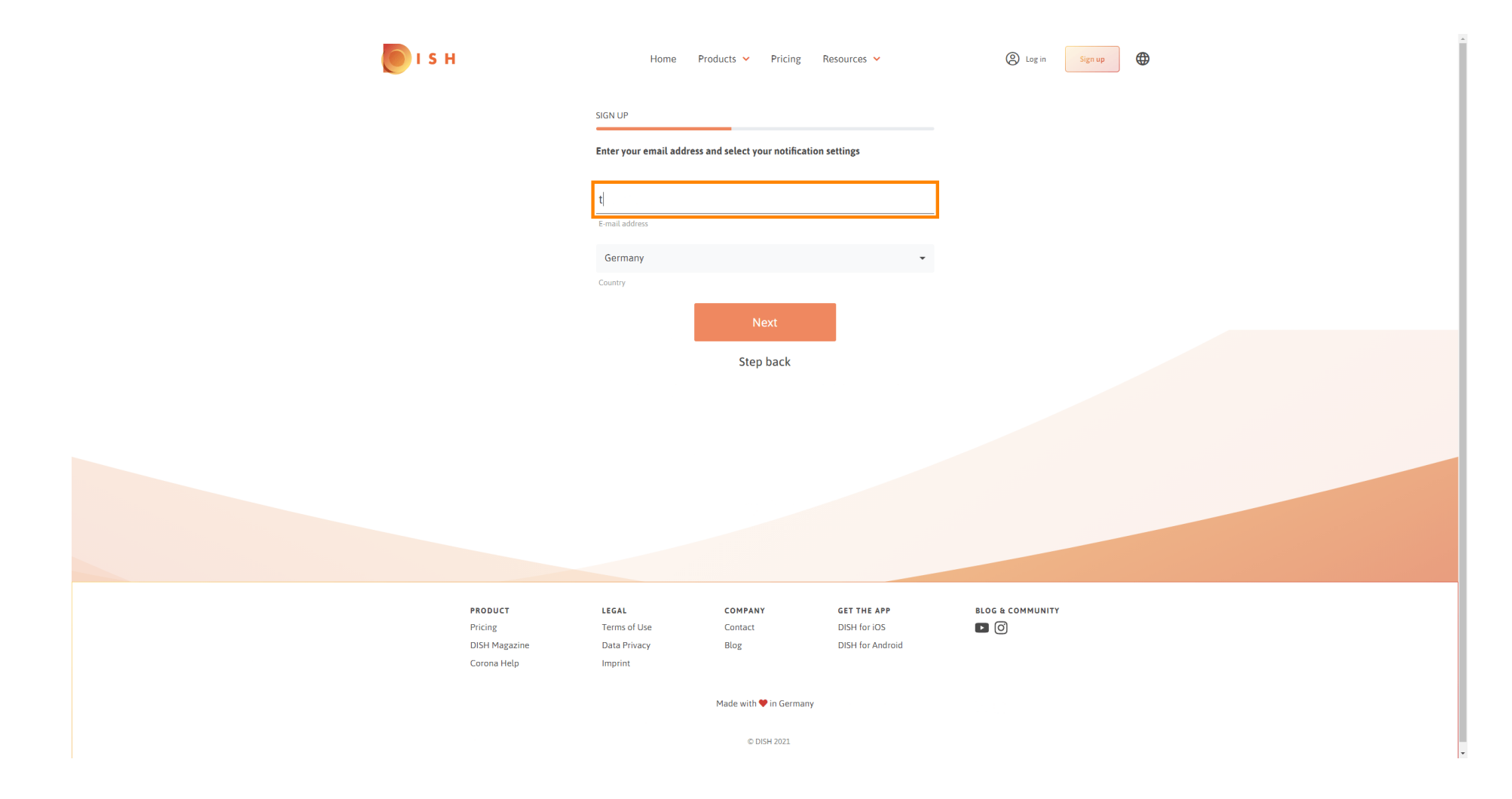

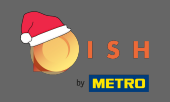

## • Klik op volgende om verder te gaan.

| 💽 і ѕ н                      | Home                         | Products 🖌 Pricing           | Resources 👻                 | (2) Log in Sign up |
|------------------------------|------------------------------|------------------------------|-----------------------------|--------------------|
|                              | SIGN UP                      |                              |                             |                    |
|                              | Enter your email add         | ress and select your notific | ation settings              |                    |
|                              | E-mail address               |                              |                             |                    |
|                              | Germany                      |                              | •                           |                    |
|                              | Country                      |                              |                             |                    |
|                              |                              | Next<br>Step back            |                             |                    |
|                              |                              | Step Suck                    |                             |                    |
|                              |                              |                              |                             |                    |
|                              |                              |                              |                             |                    |
|                              |                              |                              |                             |                    |
|                              |                              |                              |                             |                    |
| <b>PRODUCT</b><br>Pricing    | <b>LEGAL</b><br>Terms of Use | COMPANY<br>Contact           | GET THE APP<br>DISH for iOS | BLOG & COMMUNITY   |
| DISH Magazine<br>Corona Help | Data Privacy<br>Imprint      | Blog                         | DISH for Android            |                    |
|                              |                              | Made with 🎔 in Germa         | any                         |                    |
|                              |                              | © DISH 2021                  |                             |                    |

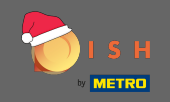

## Typ het wachtwoord dat moet worden gebruikt.

| 💽 і ѕ н                      | Home P                                            | Products 💙 Pricing                      | Resources 👻                 | (e) Log in Sign up |
|------------------------------|---------------------------------------------------|-----------------------------------------|-----------------------------|--------------------|
|                              | SIGN UP                                           |                                         |                             |                    |
|                              | Please enter a password should be at least 8 char | you would like to use with y<br>acters. | your account. Password      |                    |
|                              | Password                                          |                                         | 0                           |                    |
|                              | Password<br>Confirm password                      |                                         | ٥                           |                    |
|                              | Confirm password                                  | Next                                    |                             |                    |
|                              |                                                   | Step back                               | -                           |                    |
|                              |                                                   |                                         |                             |                    |
|                              |                                                   |                                         |                             |                    |
|                              |                                                   |                                         |                             |                    |
|                              |                                                   |                                         |                             |                    |
| PRODUCT<br>Pricing           | LEGAL<br>Terms of Use                             | COMPANY<br>Contact<br>Blog              | GET THE APP<br>DISH for iOS | BLOG & COMMUNITY   |
| DISH Magazine<br>Corona Help | Imprint                                           | ыOg                                     | אניט H TOT ANGTOID          |                    |
|                              |                                                   | Made with 🎔 in Germany                  |                             |                    |

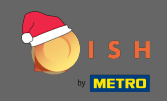

**T** Bevestig het wachtwoord door het opnieuw te typen.

| ы г       |                          | Home Pro                                                  | oducts 💙 Pricing I                    | Resources 💙           | Log in     Sign up | • |
|-----------|--------------------------|-----------------------------------------------------------|---------------------------------------|-----------------------|--------------------|---|
|           | S                        | SIGN UP                                                   |                                       |                       |                    |   |
|           | F                        | Please enter a password yo<br>should be at least 8 charac | ou would like to use with y<br>cters. | our account. Password |                    |   |
|           |                          | *****                                                     |                                       | ۲                     |                    |   |
|           |                          | Password                                                  |                                       |                       |                    |   |
|           | -                        | Confirm password                                          |                                       | ۵                     |                    |   |
|           |                          | Confirm password                                          |                                       | -                     |                    |   |
|           |                          |                                                           | Next                                  |                       |                    |   |
|           |                          |                                                           | Step back                             |                       |                    |   |
|           |                          |                                                           |                                       |                       |                    |   |
|           |                          |                                                           |                                       |                       |                    |   |
|           |                          |                                                           |                                       |                       |                    |   |
|           |                          |                                                           |                                       |                       |                    |   |
|           |                          |                                                           |                                       |                       |                    |   |
|           |                          |                                                           |                                       |                       |                    |   |
|           |                          |                                                           |                                       |                       |                    |   |
| PRI       | ODUCT                    | LEGAL                                                     | COMPANY                               | GET THE APP           | BLOG & COMMUNITY   |   |
| Prie      | cing                     | Terms of Use                                              | Contact                               | DISH for iOS          |                    |   |
| Dis<br>Co | 6H Magazine<br>rona Help | Data Privacy<br>Imprint                                   | Blog                                  | DISH for Android      |                    |   |
|           |                          |                                                           | Mada with 😫 in Correct                |                       |                    |   |
|           |                          |                                                           | Made with 🛡 in Germany                |                       |                    |   |
|           |                          |                                                           | © DISH 2021                           |                       |                    |   |

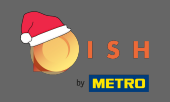

• Ga verder door op volgende te klikken .

| <b>Б</b> і з н   | Home                                               | Products Y Pricing                        | Resources 💙            | (2) Log in Sign up |
|------------------|----------------------------------------------------|-------------------------------------------|------------------------|--------------------|
|                  | SIGN UP                                            |                                           |                        |                    |
|                  | Please enter a passwor<br>should be at least 8 cha | d you would like to use with<br>aracters. | your account. Password |                    |
|                  |                                                    |                                           | ٥                      |                    |
|                  | Password                                           |                                           | ۲                      |                    |
|                  | Confirm password                                   | Next                                      |                        |                    |
|                  | Ľ                                                  | Step back                                 |                        |                    |
|                  |                                                    |                                           |                        |                    |
|                  |                                                    |                                           |                        |                    |
|                  |                                                    |                                           |                        |                    |
|                  |                                                    |                                           |                        |                    |
| PRODL            | CT LEGAL                                           | COMPANY                                   | GET THE APP            |                    |
| DISH M<br>Corona | agazine Data Privacy<br>Help Imprint               | Blog                                      | DISH for Android       |                    |
|                  |                                                    | Made with 🎔 in Germany                    |                        |                    |
|                  |                                                    | © DISH 2021                               |                        |                    |

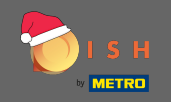

### Kies of u een vestiging bezit/beheert , erin werkt of beide door deze te selecteren.

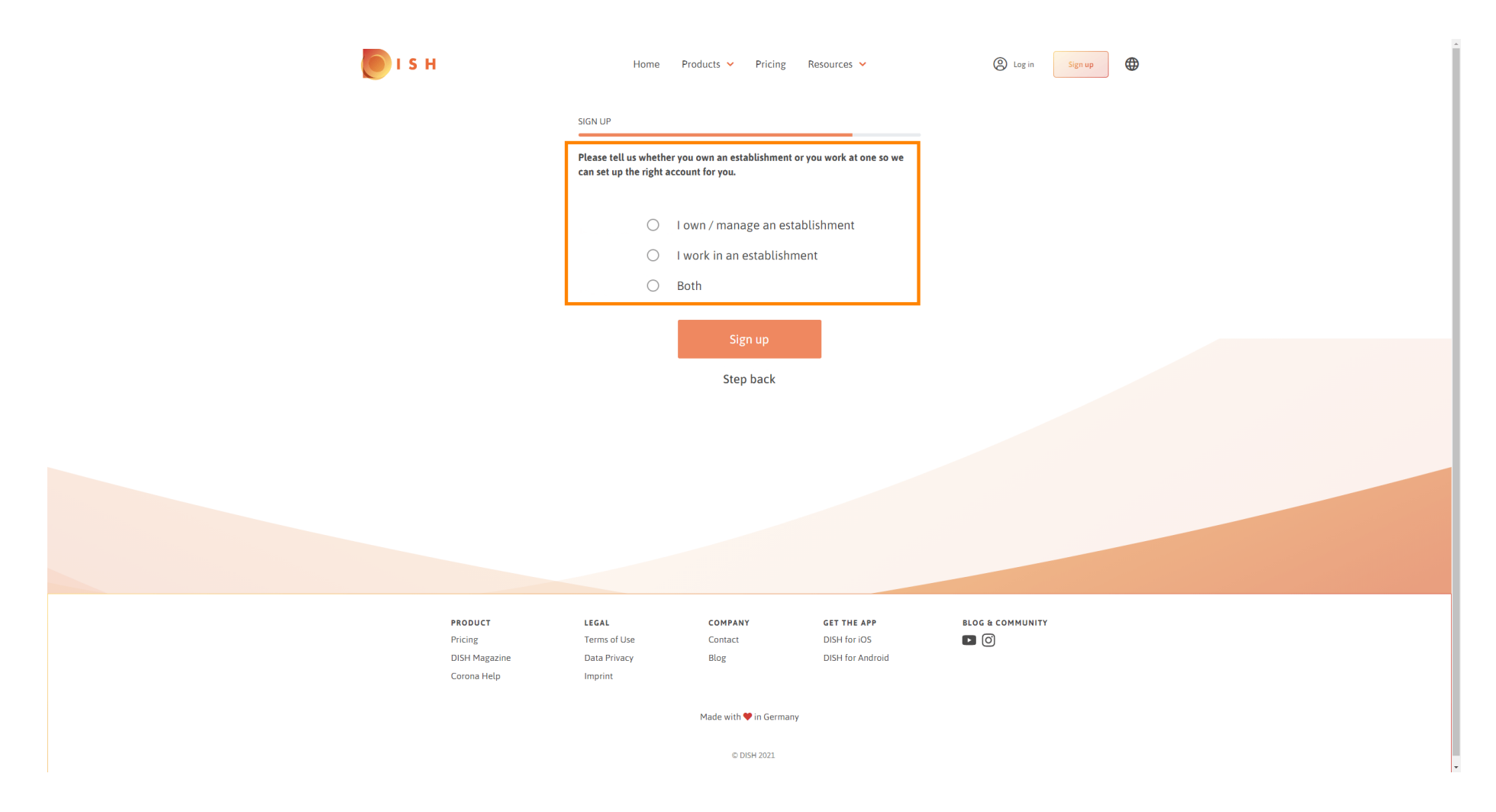

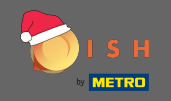

• Klik op aanmelden om het registratieproces te voltooien.

| 💽 і ѕ н       | Home                                        | Products Y Pricing                                 | Resources 🖌              | (2) Log in Sign up |
|---------------|---------------------------------------------|----------------------------------------------------|--------------------------|--------------------|
|               | SIGN UP                                     |                                                    |                          |                    |
|               | Please tell us wheth can set up the right : | ner you own an establishment o<br>account for you. | or you work at one so we |                    |
|               | ۲                                           | l own / manage an esta                             | ablishment               |                    |
|               | $\bigcirc$                                  | I work in an establishm                            | nent                     |                    |
|               | $\bigcirc$                                  | Both                                               |                          |                    |
|               |                                             | Sign up                                            |                          |                    |
|               |                                             | Step back                                          |                          |                    |
|               |                                             |                                                    |                          |                    |
|               |                                             |                                                    |                          |                    |
|               |                                             |                                                    |                          |                    |
|               |                                             |                                                    |                          |                    |
|               |                                             |                                                    |                          |                    |
|               |                                             |                                                    |                          |                    |
| PRODUCT       | LEGAL                                       | COMPANY                                            | GET THE APP              | BLOG & COMMUNITY   |
| Pricing       | Terms of Use                                | Contact                                            | DISH for iOS             |                    |
| DISH Magazine | Data Privacy                                | Blog                                               | DISH for Android         |                    |
| cuivia neg    | built                                       |                                                    |                          |                    |
|               |                                             | Made with 🎔 in Germany                             | Ŷ                        |                    |
|               |                                             | © DISH 2021                                        |                          |                    |

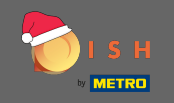

Nadat u het account succesvol heeft ingesteld, moet u een vestiging aan het account toevoegen. Klik daarvoor op vestiging toevoegen. Let op: U kunt ook later een vestiging toevoegen.

| <b>I</b> S H | I             | Home Pr           | oducts 🖌 Pricing F    | Resources 💙       | John Doe (2)     |
|--------------|---------------|-------------------|-----------------------|-------------------|------------------|
|              |               | SIGN UP           |                       |                   |                  |
|              |               | C                 | ongrotulation         |                   |                  |
|              |               | C                 | ongratulation         | S                 |                  |
|              |               | Your Dish acc     | ount has been success | fully created.    |                  |
|              |               | Now you can add y | our establishment and | choose your plan. |                  |
|              |               |                   |                       |                   |                  |
|              |               |                   |                       |                   |                  |
|              |               |                   |                       |                   |                  |
|              |               | _                 |                       |                   |                  |
|              |               |                   | Add Establishment     |                   |                  |
|              |               |                   |                       |                   |                  |
|              |               |                   | Not now               |                   |                  |
|              |               |                   |                       |                   |                  |
|              |               |                   |                       |                   |                  |
|              |               |                   |                       |                   |                  |
|              |               |                   |                       |                   |                  |
|              |               |                   |                       |                   |                  |
|              |               |                   |                       |                   |                  |
|              |               |                   |                       |                   |                  |
|              |               |                   |                       |                   |                  |
|              |               |                   |                       |                   |                  |
|              | PRODUCT       | LEGAL             | COMPANY               | GET THE APP       | BLOG & COMMUNITY |
|              | Pricing       | Terms of Use      | Contact               | DISH for iOS      |                  |
|              | DisH Magazine | Data Privacy      | Blug                  | οιοτη τος Απατοια |                  |

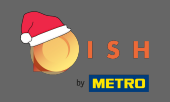

• Vul uw vestigingsnaam, type en land in.

| <b>Б</b> ізн                                                          | Home Products 🗸                 | Pricing Resources 🗸 | John D |  |
|-----------------------------------------------------------------------|---------------------------------|---------------------|--------|--|
| ESTABLISHMENT SELECTED<br>S ACTIVE ESTABLISHMENTS<br>Nothing selected | •                               |                     |        |  |
|                                                                       | CREATE ESTABLISHMENT            |                     |        |  |
|                                                                       |                                 |                     |        |  |
|                                                                       | Add your establishment details. |                     |        |  |
|                                                                       | Enter Establishment Name        |                     |        |  |
|                                                                       | Establishment Name              |                     |        |  |
|                                                                       | Enter Establishment Type        |                     | ~      |  |
|                                                                       | Establishment Type              |                     |        |  |
|                                                                       | Select Country                  |                     | w.     |  |
|                                                                       | Country                         |                     |        |  |
|                                                                       | Ne                              | ext                 |        |  |
|                                                                       |                                 |                     |        |  |
|                                                                       |                                 |                     |        |  |
|                                                                       |                                 |                     |        |  |
|                                                                       |                                 |                     |        |  |
|                                                                       |                                 |                     |        |  |
| PRODUCT                                                               | LEGAL COMPANY                   | GET THE APP         |        |  |
| DISH Magazine                                                         | Data Privacy Blog               | DISH for Androi     |        |  |
| Corona Help                                                           | Imprint                         |                     |        |  |
|                                                                       | Made with 🎈                     | in Germany          |        |  |
|                                                                       | © DIS                           | 5H 2021             |        |  |

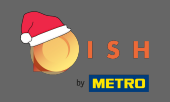

## • Ga naar de volgende stap door op volgende te klikken .

| 🦲 і ѕ н                               | Hor                                      | me Products 🗸 Prici | ing Resources 🗸                  | John D | be 🛞 🤀 |
|---------------------------------------|------------------------------------------|---------------------|----------------------------------|--------|--------|
| ESTABLISHMENT SE<br>A ACTIVE STABLISH | ECTED: Nothing selected                  | •   {               |                                  |        |        |
|                                       | CREATE ESTABLIS                          | HMENT               |                                  |        |        |
|                                       | Add your establi                         | ishment details.    |                                  |        |        |
|                                       |                                          |                     |                                  |        |        |
|                                       | John's Busine<br>Establishment Name      | 55                  |                                  |        |        |
|                                       | Bar / Pub                                |                     |                                  | •      |        |
|                                       | Establishment Type                       |                     |                                  |        |        |
|                                       | Germany                                  |                     |                                  | •      |        |
|                                       |                                          | Next                |                                  |        |        |
|                                       |                                          |                     |                                  |        |        |
|                                       |                                          |                     |                                  |        |        |
|                                       |                                          |                     |                                  |        |        |
|                                       |                                          |                     |                                  |        |        |
| PR                                    | DDUCT LEGAL                              | COMPANY             | GET THE APP                      |        |        |
| Pris                                  | Ing Terms of Use H Magazine Data Privacy | Contact<br>Blog     | DISH for iOS<br>DISH for Android |        |        |
| Cor                                   | ona Help Imprint                         |                     |                                  |        |        |
|                                       |                                          | Made with 🎔 in Ge   | ermany                           |        |        |
|                                       |                                          | © DISH 2021         | 1                                |        |        |

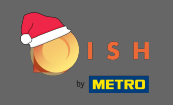

Typ vervolgens de naam en het adres van uw bedrijf in de daarvoor bestemde tekstvelden en voeg eventueel een btw-nummer toe. Opmerking: het btw-nummer kan optioneel zijn, afhankelijk van het land waarin u zich bevindt.

|                                                | Home Products • Pricing Resources • John Doe 🕲 🖶                 |
|------------------------------------------------|------------------------------------------------------------------|
| ESTABLISHMENT SELECTED<br>© ACTIVE STRAUGHMENT |                                                                  |
|                                                | CREATE ESTABLISHMENT                                             |
|                                                | Add your company details.                                        |
|                                                | Company Details                                                  |
|                                                | Please tell us more about the company running the establishment. |
|                                                | Where do the bills go?                                           |
|                                                | Enter Company Name                                               |
|                                                | Company Name                                                     |
|                                                | Enter Company Address 1                                          |
|                                                | Address 1                                                        |
|                                                | Enter Company Address 2                                          |
|                                                | Address 2 (optional)                                             |
|                                                | Enter Postal Code Enter Company City                             |
|                                                | Postal Code City                                                 |
|                                                | Germany                                                          |
|                                                | Country                                                          |
|                                                | DE VAT Number (Optional)                                         |
|                                                | VAI Number (Uptional)                                            |
|                                                | Next                                                             |

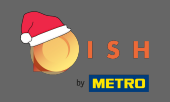

## • Klik op volgende om door te gaan.

| 🕖 і ѕ н                                  | Home                    | Products 🗸             | Pricing Resources 🗸                 |           | John Doe | · (2) 🕀 |
|------------------------------------------|-------------------------|------------------------|-------------------------------------|-----------|----------|---------|
| ESTABLISHMENT SELECTED: Nothing selected |                         | •                      |                                     | 🖓 MY TEAM |          |         |
|                                          |                         |                        |                                     |           |          |         |
|                                          | CREATE ESTABLISHMEN     | NT                     | _                                   |           |          |         |
|                                          | Add your company de     | etails.                |                                     |           |          |         |
|                                          |                         | Compar                 | ny Details                          |           |          |         |
|                                          | Please tell             | us more abou<br>establ | It the company running the ishment. | õ         |          |         |
|                                          |                         | Where do               | the bills go?                       |           |          |         |
|                                          | John's Pub              |                        |                                     |           |          |         |
|                                          | Company Name            |                        |                                     |           |          |         |
|                                          | Teststreet 12           |                        |                                     |           |          |         |
|                                          | Address 1               |                        |                                     |           |          |         |
|                                          | Enter Company Address 2 |                        |                                     |           |          |         |
|                                          | Address 2 (optional)    |                        |                                     |           |          |         |
|                                          | 14123                   | Berlin                 |                                     |           |          |         |
|                                          | Postal Code             | City                   |                                     |           |          |         |
|                                          | Germany                 |                        |                                     |           |          |         |
|                                          | Country                 |                        |                                     |           |          |         |
|                                          | DE VAT Numbe            |                        |                                     |           |          |         |
|                                          | VAT Number (Optional)   |                        |                                     |           |          |         |
|                                          |                         | Ν                      | lext                                |           |          |         |
|                                          |                         | -                      |                                     |           |          |         |

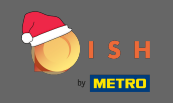

• Voer in de laatste stap het adres van uw vestiging in. Is dit hetzelfde als uw bedrijfsadres dan kunt u het proces direct afronden door op vestiging toevoegen te klikken .

| 💽 і ѕ н                                                              | Home Products Y Pricing         | Resources 👻                  | John Doe         | ) 🕀 |  |
|----------------------------------------------------------------------|---------------------------------|------------------------------|------------------|-----|--|
| ESTABLISHMENT SELECTED<br>© ACTIVE ETABLISHMENTS<br>Nothing selected | ·   88                          | MY SUBSCRIPTIONS 🛛 🖓 MY TEAM | MY ESTABLISHMENT |     |  |
|                                                                      | CREATE ESTABLISHMENT            |                              |                  |     |  |
|                                                                      | Add your establishment address. |                              |                  |     |  |
|                                                                      | John's Business                 |                              |                  |     |  |
|                                                                      | Same as company                 |                              |                  |     |  |
|                                                                      | Teststreet 12                   |                              |                  |     |  |
|                                                                      | Address line 1                  |                              |                  |     |  |
|                                                                      |                                 |                              |                  |     |  |
|                                                                      | Address line 2 (optional)       |                              |                  |     |  |
|                                                                      | 14123 Berlin                    |                              |                  |     |  |
|                                                                      | Postal Code City                |                              |                  |     |  |
|                                                                      | Germany                         |                              |                  |     |  |
|                                                                      | Add Establishme                 | int                          |                  |     |  |
|                                                                      |                                 |                              |                  |     |  |
|                                                                      |                                 |                              |                  |     |  |
|                                                                      |                                 |                              |                  |     |  |
|                                                                      |                                 |                              |                  |     |  |
|                                                                      |                                 |                              |                  |     |  |